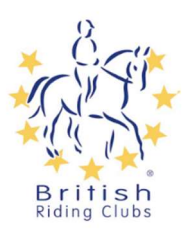

## **Registering as a new BRC member** (including any previous member who was not a member in 2023)

## Setting up a profile on Sport80 without a club link

If you want to join a riding club without a direct link from the club go to the BRC sport 80 login page (link can be found on the BRC page of the BHS website).

|                                       | ĕ                                                                  |
|---------------------------------------|--------------------------------------------------------------------|
| aracters AND contain at least one low | vercase                                                            |
| Gender *                              |                                                                    |
| O Male 💿 Female                       |                                                                    |
|                                       | >                                                                  |
|                                       |                                                                    |
|                                       | enators AND contain at least one low<br>Gender *<br>Male   Fernale |

you wish to keep a copy of it.

Select 'Create account'. This will bring up the 'Register' pop up. Fill in your details and create a password.

If you are setting up an account for

someone else make sure you tick 'No' to is this account for you. Once you have filled in your details click 'Register' to finish creating account.

You will then be able to login using the details and password you have just entered.

| and the second second sec |
|----------------------------------------------------------------------------------------------------|
| Sign in<br>Don't have an account? <u>Create</u>                                                                                                    |
| Email * Field is required Password *                                                                                                    |
| SIGN IN                                                                                                    |
| By continuing you are agreeing to our<br>Terms & Conditions and Privacy Policy                                                                                                    |

## **Registration Successful**

You have successfully registered an account.

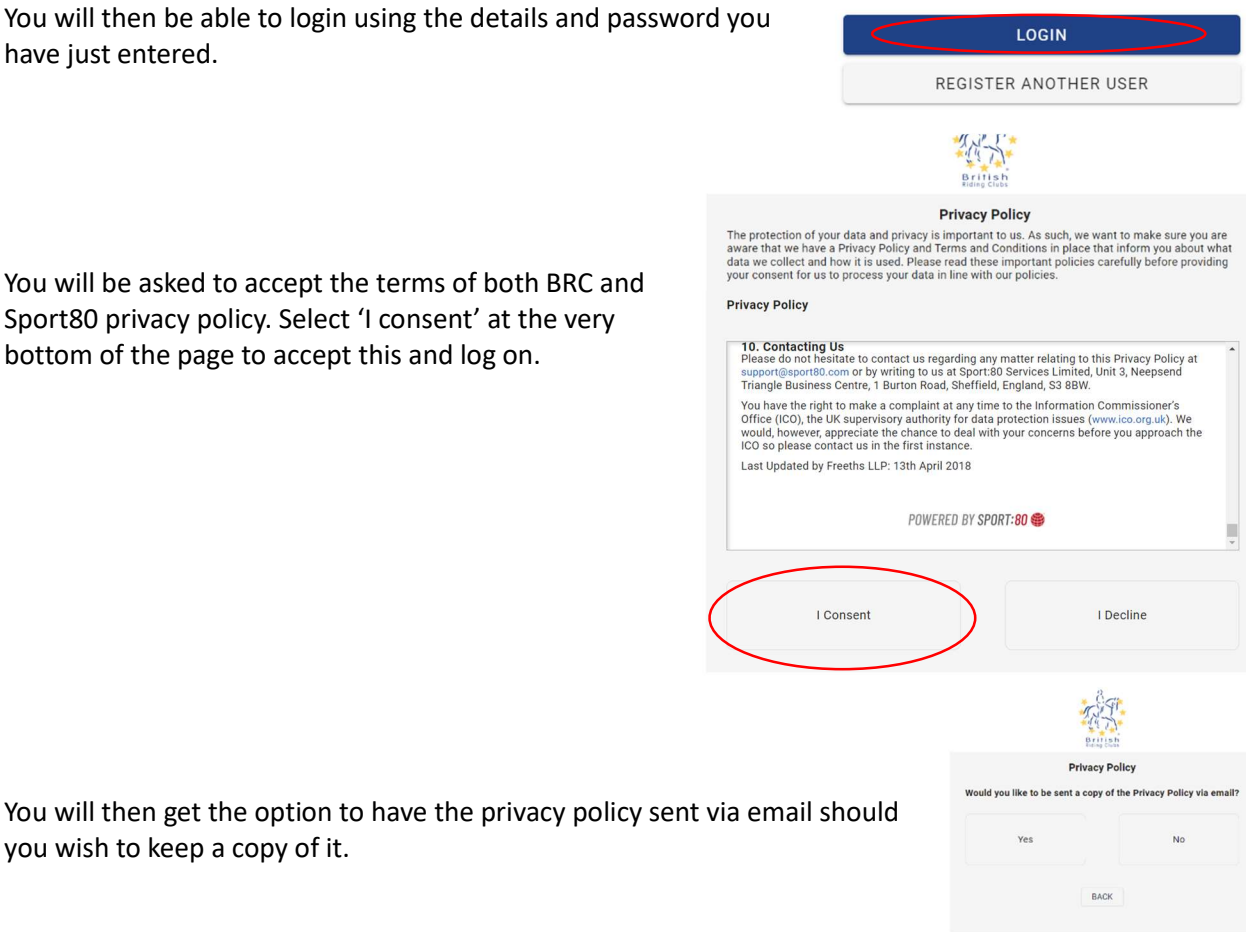

You will be asked to accept the terms of both BRC and Sport80 privacy policy. Select 'I consent' at the very bottom of the page to accept this and log on.

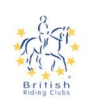

You will then be asked if you would like to opt in to either BRC's marketing and special offer communications with special offers and discounts or our e-news which provides updates about what is going on in BRC. Tick the relevant boxes to you and then click update.

By selecting your communications preferences, you agree that we may communicate with you and use your information as anticated by our policies https://britishridingclubs.s80testing.co.uk/policies/privacy\_policy.

If you decide at any time that you no longer wish to receive specific types of promotional communications, please update your preferences or follow the unsubscribe links in the specific email to update your preferences.

IMPORTANT: You cannot opt out of non-promotional emails, such as important membership information, and we may use your information to contact you with membership, policy or account notifications.

Please select which communications you would like to receive:

UPDATE

British Riding Club's Marketing and Special Offer 💍 Yes 🔗 No British Riding Club e-News 💍 Yes 🔗 No

Select 'view profile' to take you to your profile.

| =                   | Номе                               | 1953 BTZ (20)          | т. ө |
|---------------------|------------------------------------|------------------------|------|
| 0                   | SOPHIE TAYLOR                      |                        |      |
| ■<br>41<br>19<br>10 | Members<br>Competitions<br>Courses | <b>O</b> SOPHIE TAYLOR |      |
| ß                   | Purchase History                   | VIEW PROPELE           |      |

| Corlin Izak                                         |                                                       |  |  |  |  |  |  |
|-----------------------------------------------------|-------------------------------------------------------|--|--|--|--|--|--|
| Profile<br>Club Memberships<br>Addresses<br>Entries | Corlin Izak<br>cotin izak@meshfor.com<br>EBIT PROFILE |  |  |  |  |  |  |
| Communication Preferences                           | Information                                           |  |  |  |  |  |  |
|                                                     | CENERAL INFORMATION                                   |  |  |  |  |  |  |
|                                                     | 11th Apr 1995                                         |  |  |  |  |  |  |
|                                                     | Q                                                     |  |  |  |  |  |  |
|                                                     | ADDITIONAL INFORMATION                                |  |  |  |  |  |  |

When viewing your profile select edit profile to make any amendments to your details.

To add a club membership, select the club memberships tab.

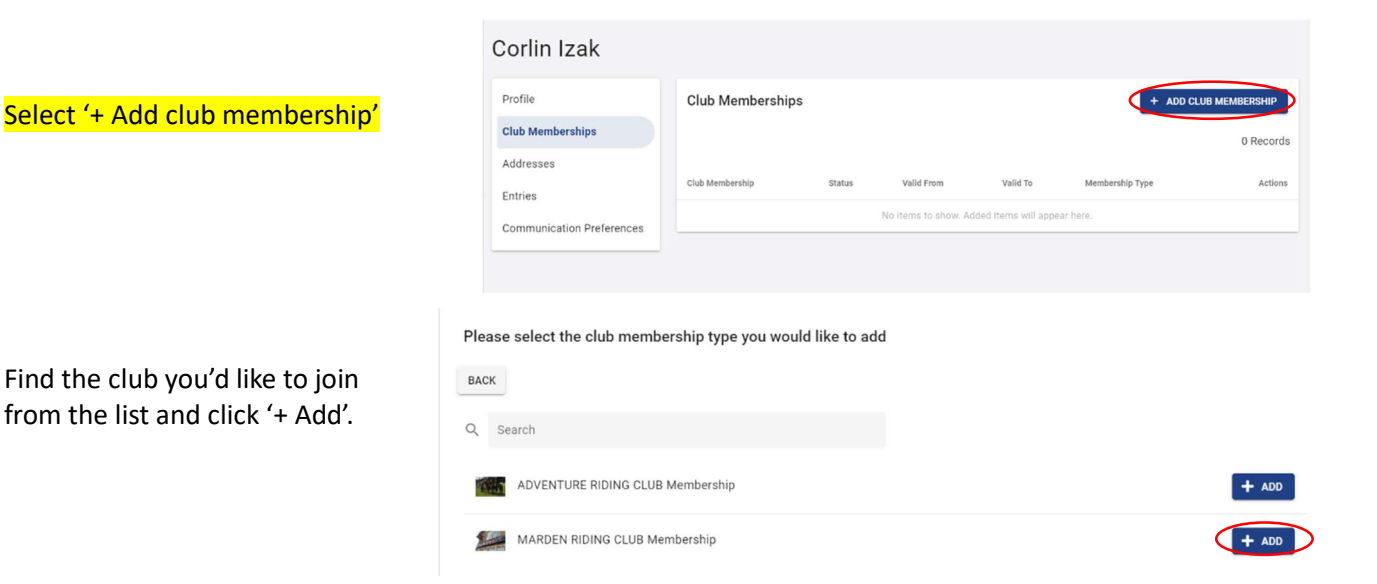

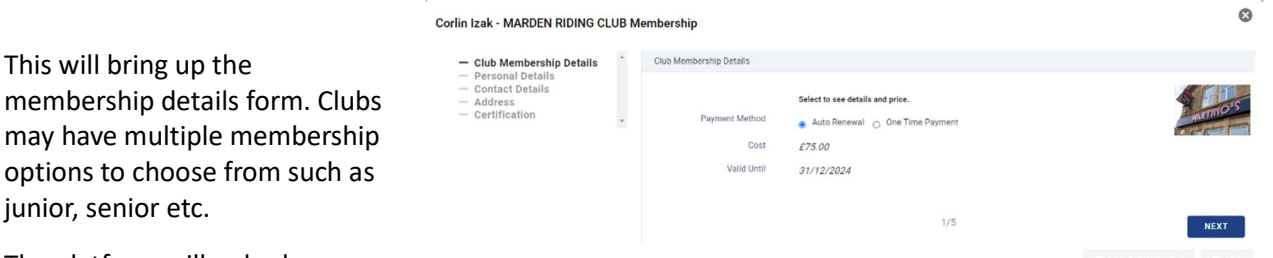

The platform will only show you

junior, senior etc.

membership types available for your age. If there are multiple membership options to choose from the drop down menu, find and select the type which you are looking for. You can choose whether you would like to pay by auto renewal where you will automatically rejoin each year or a one time payment where you only join for a 12 month period. If you join by autorenewal you will receive notifications before your membership renews and you will be able to cancel before renewal if you change your mind. Similarly, one time payment will notify you when your membership is coming to an end in case you would like to renew. Once selected click 'Next'.

0

| Corlin Izak - MARDEN RIDING CLUB N                                                                                                    | vembersnip                                                                                                    |                                                                                                    |                                                  |                                                                                                    |
|----------------------------------------------------------------------------------------------------|----------------------------------------------------------------------------------------------------|----------------------------------------------------------------------------------------------------|--------------------------------------------------|----------------------------------------------------------------------------------------------------|
| - Club Membership Details<br>- Contact Details<br>- Contact Details<br>- Addres<br>- Certification                                     | Personal Details<br>Trite<br>First Name *<br>Last Name *<br>Date of Brth *<br>See at Brth *<br>Profile Picture<br>PERT | i been fale<br>i coun<br>i coun | NET<br>THE SOLUTION                              | Enter your details (these will be<br>automatically filled with the details<br>entered when you set up your profile).<br>Please note the red asterisk marks the<br>mandatory fields. Then click next. |
| Corlin Izak - MARDEN RIDING CLUB N                                                                                                    | lembership                                                                                                    |                                                                                                    | 8                                                |                                                                                                    |
| Cordin Izak - MARDEN                                                                                                    | Contact Drivist                                                                                                    |                                                                                                    | NCT<br>MARKANANANANANANANANANANANANANANANANANANA | Enter your contact and emergency contact details. Please note the red asterisk marks the mandatory fields.                                                                                           |
| <ul> <li>Club Membersl</li> </ul>                                                                                                    | nip Details                                                                                                    | Certification                                                                                                    |                                                  |                                                                                                    |
| <ul> <li>Club Membership Details</li> <li>Personal Details</li> <li>Contact Details</li> <li>Address</li> <li>Certification</li> </ul> |                                                                                                    | *                                                                                                    | I certify all details are accurate to            | 5/5                                                                                                    |
|                                                                                                    |                                                                                                    |                                                                                                    |                                                  | 🐂 ADD & CHECKOUT 🛛 🐂 ADD                                                                                                    |

Clubs will enter their own local conditions for you to agree to, before becoming a member. Read any terms and conditions they may provide before agreeing to abide by these to join the club. Once ticked, click 'Add & checkout'.

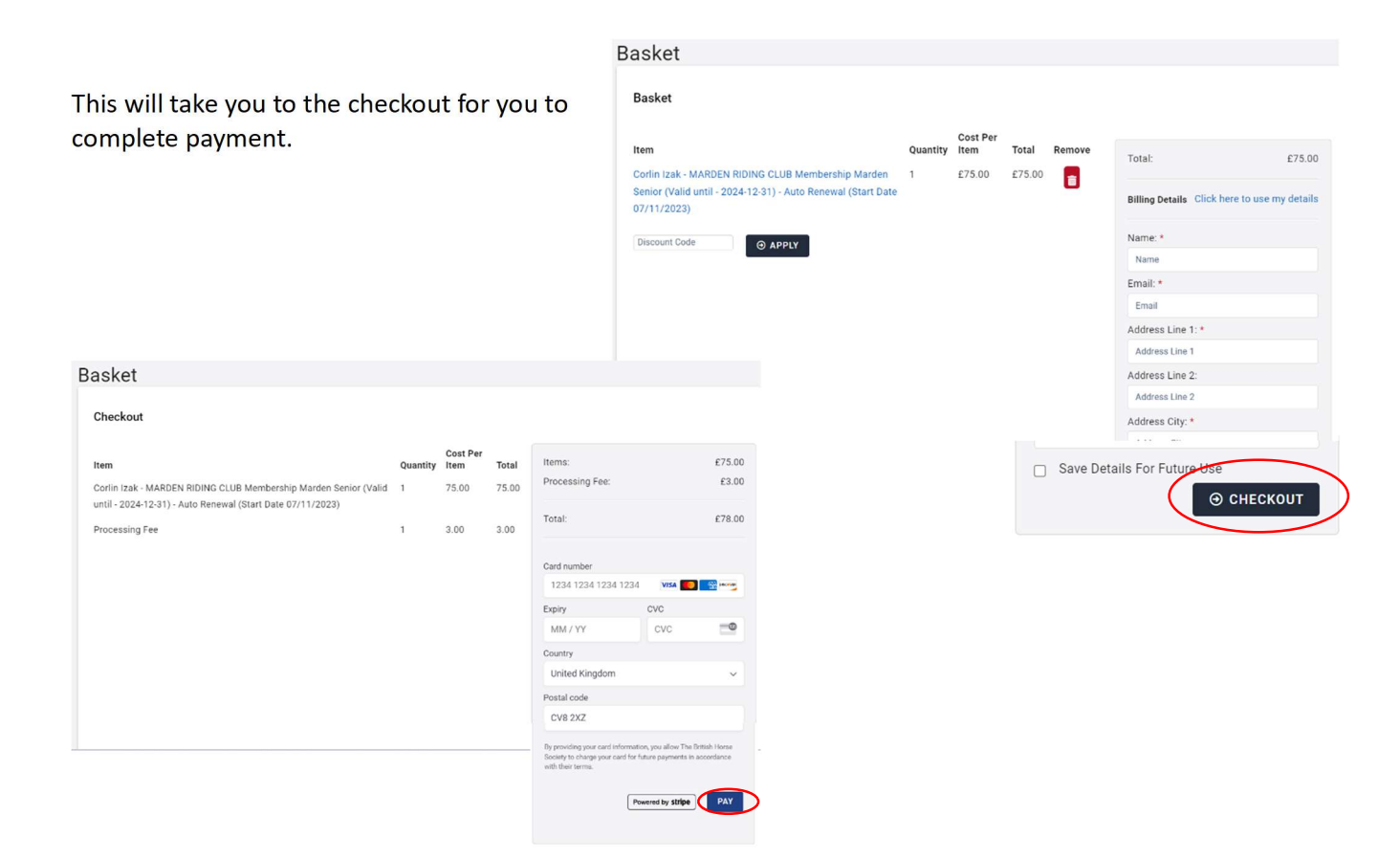

Once you have clicked the blue pay button this will complete the transaction and the membership will then be visible in the club memberships tab.

| Club Memberships              | + ADD CLUB MEMBE | RSHIP      |            |                 |          |
|-------------------------------|------------------|------------|------------|-----------------|----------|
|                               |                  |            |            |                 | 1 Record |
| Club Membership               | Status           | Valid From | Valid To   | Membership Type | Actions  |
| MARDEN RIDING CLUB Membership | Current          | 07/11/2023 | 07/11/2024 |                 | •        |

## Setting up an account on Sport80 with a direct link from the club

If you have followed a link directly from your club page or social media it will take you to this screen. Enter your email and it will start the process of setting up an account.

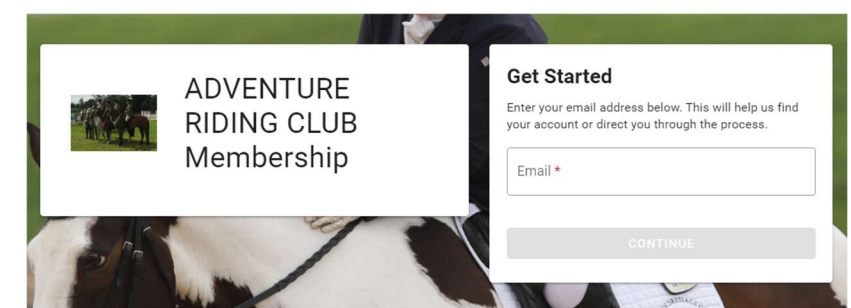

This will bring up the screen to 'Create your account'. Fill in your details and then click register. Please note the red asterisk marks the mandatory fields.

Select the profile you wish to join the club with (if you would like to add a junior or another member for you to manage their membership select 'Add New Profile' and enter their details).

| Pick from your profiles OF | R add a new profile. |        |
|----------------------------|----------------------|--------|
| Q. Search                  |                      |        |
| PROFILES                   |                      |        |
| B Testing Tester           |                      | SELECT |
|                            | < >                  |        |
|                            | ADD NEW PROFILE      |        |
|                            |                      |        |

You will be asked to accept the terms of both BRC and

Sport80 privacy policy. Select 'I consent' at the very

bottom of the page to accept this and log on.

| O No account found with this emain<br>create your account and continue                        | l address. Please complete the form to<br>e through the sign up process.                    |
|-----------------------------------------------------------------------------------------------|---------------------------------------------------------------------------------------------|
| First Name *                                                                                  |                                                                                             |
| Enter first name                                                                              |                                                                                             |
| Field is required<br>Last Name *                                                              |                                                                                             |
| Enter last name                                                                               |                                                                                             |
| Email *                                                                                       |                                                                                             |
| Enter email address                                                                           |                                                                                             |
| Enter password                                                                                | Ø                                                                                           |
| Your assword must be at least 10 characte<br>contain at least one uppercase letter AND or<br> | rs AND contain at least one lowercase letter AN<br>ontain at least one numerical character. |
| Yes Yes                                                                                       |                                                                                             |
|                                                                                               | CISTER                                                                                      |
| RE                                                                                            | oloren                                                                                      |

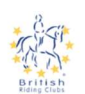

Privacy Policy

The protection of your data and privacy is important to us. As such, we want to make sure you are aware that we have a Privacy Policy and Terms and Conditions in place that inform you about what data we collect and how it is used. Please read these important policies carefully before providing your consent for us to process your data in line with our policies.

Privacy Policy

| 10. Contacting U<br>Please do not hesit<br>support@sport80.cc<br>Triangle Business 0      | s<br>ate to contact us regarding an<br>m or by writing to us at Sport:<br>Centre, 1 Burton Road, Sheffiel                          | y matter relating to this Privacy Policy at<br>80 Services Limited, Unit 3, Neepsend<br>d, England, S3 8BW.               |
|-------------------------------------------------------------------------------------------|----------------------------------------------------------------------------------------------------|----------------------------------------------------------------------------------------------------|
| You have the right to<br>Office (ICO), the UP<br>would, however, ap<br>ICO so please cont | o make a complaint at any tim<br>supervisory authority for data<br>preciate the chance to deal wi<br>act us in the first instance. | e to the Information Commissioner's<br>protection issues (www.ico.org.uk). We<br>th your concerns before you approach the |
| Last Updated by Fr                                                                        | eeths LLP: 13th April 2018                                                                                                    |                                                                                                    |
|                                                                                           | POWERED BY <b>SP</b>                                                                                                    | ORT:80 😂                                                                                                    |
| I Co                                                                                      | nsent                                                                                                    | I Decline                                                                                                    |

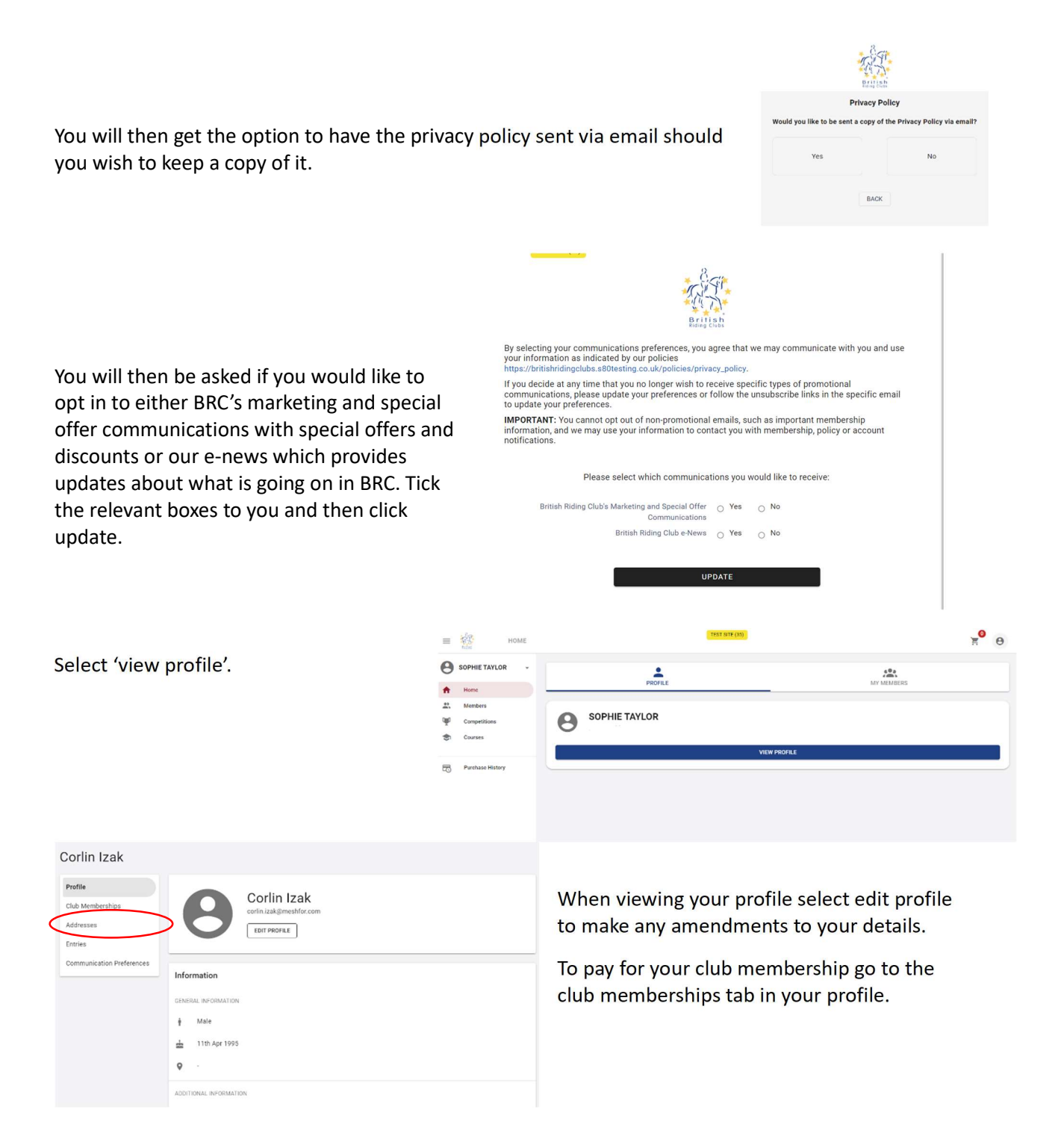

To complete your membership you will need to click on the invalid membership in your club membership list. 

 Club Memberships
 + ADD CLUB MEMBERSHIP

 1 Record

 Club Membership
 Status
 Valid From
 Valid To
 Membership Type
 Actions

 ADVENTURE RIDING CLUB Membership
 Invalid

This will bring up the membership details form. Clubs may have multiple membership options to choose from such as junior, senior etc.

The platform will only show you membership types available for

| Corlin Izak - MARDEN RIDING CI                                                                                                    | UB M | embership               |                                  | 8     |
|----------------------------------------------------------------------------------------------------|------|-------------------------|----------------------------------|-------|
| <ul> <li>Club Membership Details</li> <li>Personal Details</li> <li>Contact Details</li> <li>Address</li> <li>Contection</li> </ul> | ~    | Club Membership Details |                                  |       |
|                                                                                                    |      |                         | Select to see details and price. | A FIS |
| <ul> <li>Certification</li> </ul>                                                                                                   | *    | Payment Method          | Auto Renewal O One Time Payment  |       |
|                                                                                                    |      | Cost                    | £75.00                           |       |
|                                                                                                    |      | Valid Until             | 31/12/2024                       |       |
|                                                                                                    |      |                         |                                  |       |
|                                                                                                    |      |                         | 1/5                              | NEXT  |

your age. If there are multiple membership options to choose from the drop down menu, find and select the type which you are looking for. You can choose whether you would like to pay by auto renewal where you will automatically rejoin each year or a one time payment where you only join for a 12 month period. If you join by autorenewal you will receive notifications before your membership renews and you will be able to cancel before renewal if you change your mind. Similarly, one time payment will notify you when your membership is coming to an end in case you would like to renew.

| Corlin Izak - MARDEN RIDING CLUE                                                                     | 3 Membership                                                                                                    |                                                                                                    | -                                                                                                    |                                                                               |                                                                                                    |
|----------------------------------------------------------------------------------------------------|----------------------------------------------------------------------------------------------------|----------------------------------------------------------------------------------------------------|----------------------------------------------------------------------------------------------------|-------------------------------------------------------------------------------|----------------------------------------------------------------------------------------------------|
| - Club Membership Details<br>- Personal Details<br>- Address<br>- Certification                      | Personal Details<br>Trite<br>Free Name *<br>Mode Name *<br>Lent Name *<br>Date of Brim *<br>Peakle Picture<br>PREV                                                                                                    | Image: Select Table       Image: Select Table       Image: Select                                                                                                    | NKT<br>Providence Provi                                                                                                    | Enter your de<br>automaticall<br>entered whe<br>Please note t<br>mandatory fi | etails (these will be<br>y filled with the details<br>n you set up your profile)<br>the red asterisk marks the<br>ields. Then click next. |
| Corlin Izak - MARDEN RIDING CLUB                                                                     | 3 Membership                                                                                                    |                                                                                                    | 0                                                                                                    | Entoryour co                                                                  | untact and omorgonay                                                                                                    |
| - Club Membership Details<br>- Personal Details<br>- Contact Details<br>- Address<br>- Certification | Contact Details<br>Models Places *<br>Horne Ploces<br>Enseigno Contact Huns *<br>Enseigno Contact Huns *<br>Enseignory Contact Huns<br>Enseignory Contact Huns<br>Enseignory Contact Huns<br>Enseignory Contact Huns<br>Mitters | Image: Image: | In the second second seco | Contact detai<br>asterisk mark                                                | A contract and emergency<br>is. Please note the red<br>so the mandatory fields.                                                           |
| Corlin Izak - MARDE                                                                                  | EN RIDING CLUB M                                                                                                    | 1embership                                                                                                    |                                                                                                    |                                                                               |                                                                                                    |
| - Club Members                                                                                       | ship Details                                                                                                    | Certification                                                                                                    |                                                                                                    |                                                                               |                                                                                                    |
| <ul> <li>Personal Deta</li> <li>Contact Detai</li> <li>Address</li> <li>Certification</li> </ul>     | sils<br>Is<br>▼                                                                                                    |                                                                                                    | I certify all details are accurate to                                                                                                    | the best of my knowledge.                                                     | a triots                                                                                                    |
|                                                                                                    |                                                                                                    | PREV                                                                                                    |                                                                                                    | 5/5                                                                           |                                                                                                    |
|                                                                                                    |                                                                                                    |                                                                                                    |                                                                                                    |                                                                               | E ADD & CHECKOUT                                                                                                    |

Clubs will enter their own local conditions for you to agree to, before becoming a member. Read any terms and conditions they may provide before agreeing to abide by these to join the club. Once ticked, click 'Add & checkout'.

|                                                                          |               |                           |                       |                                                                            | Basket                                                          |                                                 |                                      |          |        |        |             |                         |                       |
|--------------------------------------------------------------------------|---------------|---------------------------|-----------------------|----------------------------------------------------------------------------|-----------------------------------------------------------------|-------------------------------------------------|--------------------------------------|----------|--------|--------|-------------|-------------------------|-----------------------|
| This will take you to the checkout for you to complete payment.          |               |                           |                       |                                                                            | Basket<br>Cost Per                                              |                                                 |                                      |          |        |        |             |                         |                       |
|                                                                          |               |                           |                       |                                                                            | Item                                                            | MARDEN RIDI                                     | NG CLUB Membershin Marden            | Quantity | ftem   | Total  | Remove      | Total:                  | £75.00                |
|                                                                          |               |                           |                       |                                                                            | Senior (Va<br>07/11/202<br>Discount C                           | - MARDEN RID<br>lid until - 2024-1<br>3)<br>ode | Auto Renewal (Start Date     O APPLY |          | £75.00 | £75.00 |             | Billing Details Click h | ere to use my details |
|                                                                          |               |                           |                       |                                                                            |                                                                 |                                                 |                                      |          |        |        |             | Name                    |                       |
|                                                                          |               |                           |                       |                                                                            |                                                                 |                                                 |                                      |          |        |        |             | Email                   |                       |
|                                                                          |               |                           |                       |                                                                            |                                                                 |                                                 |                                      |          |        |        |             | Address Line 1: *       |                       |
|                                                                          |               |                           |                       |                                                                            |                                                                 |                                                 |                                      |          |        |        |             | Address Line 1          |                       |
| Basket                                                                   |               |                           |                       |                                                                            |                                                                 |                                                 |                                      |          |        |        |             | Address Line 2:         |                       |
|                                                                          |               |                           |                       |                                                                            |                                                                 |                                                 |                                      |          |        |        |             | Address Line 2          |                       |
| Checkout                                                                 |               |                           |                       |                                                                            |                                                                 |                                                 |                                      |          |        |        |             | Address City: *         |                       |
| Item<br>Corlin Izak - MARDEN RIDING CLUB Membership Marden Senior (Valid | Quantity<br>1 | Cost Per<br>Item<br>75.00 | <b>Total</b><br>75.00 | Items:<br>Processing Fee:                                                  |                                                                 | £75.00<br>£3.00                                 |                                      |          |        |        | ] Save Deta | ails For Future Use     | CHECKOUT              |
| Processing Fee                                                           | 1             | 3.00                      | 3.00                  | Total:                                                                     |                                                                 | £78.00                                          |                                      |          |        |        |             |                         |                       |
|                                                                          |               |                           |                       | Card number                                                                |                                                                 |                                                 |                                      |          |        |        |             |                         |                       |
|                                                                          |               |                           |                       | 1234 1234 1234                                                             | 1234 VISA                                                       | 💌 🔛 marga                                       |                                      |          |        |        |             |                         |                       |
|                                                                          |               |                           |                       | Expiry                                                                     | CVC                                                             |                                                 |                                      |          |        |        |             |                         |                       |
|                                                                          |               |                           |                       | MM / YY                                                                    | CVC                                                             | -0                                              |                                      |          |        |        |             |                         |                       |
|                                                                          |               |                           |                       | Country                                                                    |                                                                 |                                                 |                                      |          |        |        |             |                         |                       |
|                                                                          |               |                           |                       | United Kingdom                                                             |                                                                 | ~                                               |                                      |          |        |        |             |                         |                       |
|                                                                          |               |                           |                       | Postal code<br>CV8 2XZ                                                     |                                                                 |                                                 |                                      |          |        |        |             |                         |                       |
|                                                                          |               |                           |                       | By providing your card it<br>Society to charge your o<br>with their terms. | formation, you allow<br>and for future paymer<br>Powered by str | The British Horse<br>Its in accordance          | )<br>)                               |          |        |        |             |                         |                       |

Once you have clicked the blue pay button this will complete the transaction and the membership will then be visible in the club memberships tab.

| Club Memberships              |         |            | + ADD CLUB MEMBERSHIP |                 |             |
|-------------------------------|---------|------------|-----------------------|-----------------|-------------|
|                               |         |            |                       |                 | 1 Record    |
| Club Membership               | Status  | Valid From | Valid To              | Membership Type | Actions     |
| MARDEN RIDING CLUB Membership | Current | 07/11/2023 | 07/11/2024            |                 | 0<br>0<br>0 |